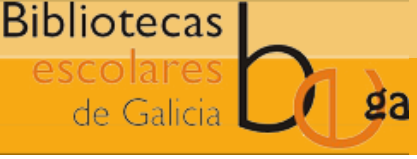

Listas

## 1. ACCEDER AO MÓDULO DE LISTAS

- Pulsando na opción do menú central
- Pulsando na opción Máis > Listas do menú superior

## 2. PULSAR NO BOTÓN +NOVA LISTA

✤ Nova lista

## 3. CUMPRIMENTAR OS DATOS DO FORMULARIO E GARDAR

- Listas públicas: poderán ser consultadas por outros usuarios (na intranet e no OPAC)
- Listas privadas: só serán visibles para o usuario creador da lista

| Crear unha nova li                   | sta            |                 | Consignar o nome da lista  |
|--------------------------------------|----------------|-----------------|----------------------------|
| Nome:                                |                | Requirido       |                            |
| Propietario:                         | USUARIO        |                 |                            |
| Ordenar esta lista<br>por:           | Título 🗸       |                 |                            |
| Categoría:                           | Privada 🗸      |                 |                            |
| Permitir cambios<br>nos contidos de: | Só propietario |                 |                            |
| Gardar Cancelar                      |                | Indio<br>a list | car quen pode editar<br>ta |

## 4. ENGADIR EXEMPLARES Á LISTA

• Dende a pantalla da lista, consignando os códigos de barras ou os biblionumbers

| Engadir ítems<br>Código de barras:   |     |
|--------------------------------------|-----|
|                                      |     |
| Número de rexistro<br>bibliográfico: | _// |
|                                      |     |
| Agregar                              | _// |

• Realizar unha busca no catálogo, seleccionar os rexistros que se queren incluir, pulsar o botón "Engadir á lista" e escoller do despregable a lista á que se queren engadir

| I≣ Engadir á lista ◄     | Facer reserva |  |  |  |
|--------------------------|---------------|--|--|--|
| As súas listas           |               |  |  |  |
| Natureza e medioambiente |               |  |  |  |

 Acceder ao detalle do rexistro bibliográfico que se quere engadir e pulsar "Agregar a >Lista". Posteriormente, escoller a lista á que se quere asociar o rexistro

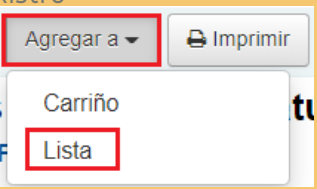

Máis información no punto "2.6.1 Listas" do Manual Funcional Completo

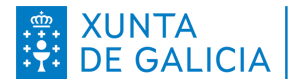

CONSELLERÍA DE CULTURA, EDUCACIÓN E UNIVERSIDADE

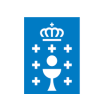

AXENCIA PARA A MODERNIZACIÓN TECNOLÓXICA DE GALICIA

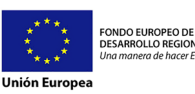